# Vaccine Orders

#### Quick Reference Guide

## Procedures

- Providers are required to place vaccine orders in the WyIR using the Vaccine Order Management System (VOMS).
- Vaccine orders are not approved/uploaded until complete temperature logs are received.
  - See <u>Quick Reference Guide</u>: Temperature Logs
- Vaccine orders can only be placed between the 1st and the 5th of each month.
- When available influenza vaccine orders maybe placed at any time but are processed weekly.
- Providers are responsible for
  - Ensuring staff are available and trained to appropriately receive vaccine shipments.
  - Notifying the Immunization Program of office closures no less than 3 days in advance of the closure.
  - Notifying the Immunization Program of changes in office hours.

#### VOMS

- Appears as the Order/Transfers menu in the WyIR.
  - Only the two (2) Vaccine Coordinators identified for each facility will be given access to VOMS.
- Vaccine inventory must be reconciled in the WyIR prior to creating a vaccine order.
- The system will force providers to the Reconciliation Screen.

## THE VACCINE ORDER PROCESS

## <u>The Provider</u>

- Submits Temperature Logs
- Reconciles inventory
- Creates the vaccine order

## The Immunization Program

- Reviews, approves, and uploads the vaccine order after review and receipt of monthly Temperature Logs.
- The Immunization Program has until the 10th of each month to process vaccine orders.

#### Vaccine Order Volume

- Providers are permitted to maintain a vaccine inventory that is no more than three (3) times their previous months doses administered.
- Formula: Doses Administered (DA) times 3 minus Inventory (I) = appropriate order volume.
  - Example: A Provider that uses 10 doses of Hib each month should order 20, so there is 30 on hand.

#### **Excess Vaccine Order Volume**

• Vaccine orders that exceed the appropriate order volume will be reduced unless a valid justification reason is provided in the comment field next to EACH applicable vaccine type.

#### Special Clinic Justification Form

- See VFC/WyVIP Providers webpage, Forms & Reports.
- Must be completed when
  - A provider is ordering excessive vaccine volume due to a scheduled immunization clinic.
  - A provider is placing a vaccine order that exceeds 5 times the doses administered minus current inventory.

#### **Receiving a Vaccine Order**

• Upon clicking "Receive" in a vaccine order, the WyIR inventory will automatically be updated to reflect the received order. See the S&H Toolkit for guidance on the physical receipt of vaccine.

#### Incomplete Vaccine Orders

• If only part of the order has arrived you must reject the vaccines not included by selecting "shipment is not complete." A separate order, with the vaccines that have not yet arrived, will be created to "Receive" later.

## VACCINE ORDERS-WYIR SCREENSHOTS

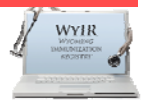

Log in at <a href="https://wyir.health.wyo.gov/wyir\_wy/">https://wyir.health.wyo.gov/wyir\_wy/</a>

- 1. Click on Orders/Transfers menu (menu is only visible to Vaccine Coordinators with ordering permissions)
- 2. Click on Create/View Orders
- 3. Click Create Order

| Construction of Street, Street, Street | Current Orde | er/Transfer List |         |             |                               |                              |
|----------------------------------------------------------------------------------------------------|--------------|------------------|---------|-------------|-------------------------------|------------------------------|
|                                                                                                    | Inbound Ord  | lers             |         |             |                               |                              |
| Main                                                                                                    | Select       | Order Number     | PIN     | Submit Date | Approval Date                 | Status                       |
| Home                                                                                                    | ->           | 5912             | 1605    | 04/16/2014  |                               | In Manual Review             |
| Logout                                                                                                    | >            | 5911             | 1605    | 04/16/2014  |                               | Pending State Approval       |
| Select Organization                                                                                                    |              |                  |         |             |                               | 5 11                         |
| (IRMS)                                                                                                    | Backordered  | l Orders         |         |             |                               |                              |
| Select VEC Pin                                                                                                    | Select       | Order Nu         | mber    | PIN         | Submit Date                   | Backorder Date               |
| Document Center                                                                                                    |              |                  |         |             |                               |                              |
| ▶ Favorites                                                                                                    | Denied Orde  | ers              |         |             |                               |                              |
| ▶ Patient                                                                                                    | Select       | Order            | Number  | PIN         | Submit Date                   | Denial Date                  |
| ► Vaccinations                                                                                                    | John and Tee |                  |         |             |                               |                              |
| Organization (IRMS)                                                                                                    | Select       | Transfor Number  | DIN     | Submit Dato | Sonding Orga                  | nization (IBMS)/Eacility     |
| ▶ Facilities                                                                                                    | Select       | Induster Number  | PIN     | Submit Date | Sending Orga                  | mzauon (ikms)/raciity        |
| Physicians &<br>Vaccinators                                                                                                    | Outbound T   | ansfers          |         |             |                               |                              |
| ► Lot Numbers                                                                                                    | Select       | Transfer Number  | PIN     | Submit Date | Receiving Orga                | nization (IRMS)/Facility     |
| ✓ Orders/Transfers                                                                                                    |              |                  |         |             |                               |                              |
| Alerts                                                                                                    | Rejected Tra | ansfers          |         |             |                               |                              |
| Create/View Orders                                                                                                    | Select       | Transfer Number  | PIN Sub | mit Date    | Receiving Organization (IRMS) | /Facility Reject Date        |
| Search History<br>Modify Order Set                                                                                                    |              |                  |         |             | 3                             |                              |
| Cold Storage                                                                                                    |              |                  |         |             |                               | Create Order Create Transfer |
| N Reports                                                                                                    |              |                  |         |             |                               |                              |

4. "Create Order" Section 1: Verify information, select Order Set, Add Instructions and comments

|                          | Lifeate Order          |          |          |        |      |   |                     |              |         |          |      |   |
|--------------------------|------------------------|----------|----------|--------|------|---|---------------------|--------------|---------|----------|------|---|
|                          | IRMS: ALBANY C         | O PHN, L | ARAMIE   | - 1001 |      |   | Contact Name:       |              |         |          |      |   |
|                          | Facility: ALBANY       | COUNTY   | PUBLIC   | HEALTH |      |   | Address:            | 609 5        | SOUTH 2 | ND STREE | т    |   |
|                          |                        |          |          |        |      |   | City:               | LARA         | MIE     |          |      |   |
|                          |                        |          |          |        |      |   | State:              | WY           |         |          |      |   |
|                          |                        |          |          |        |      |   | Zip:                | 8207         | 0       |          |      |   |
|                          | Monday:                |          | 9:00     | •      | 5:00 | - | Tuesday:            |              | 9:00    | •        | 5:00 | - |
| <b>(</b> <sub>4</sub> )≺ | Wednesday:             |          | 9:00     | -      | 5:00 | • | Thursday:           |              | 9:00    | •        | 5:00 | • |
| U                        | Friday:                |          | 9:00     | -      | 5:00 |   |                     |              |         |          |      |   |
|                          | PIN: 1001              |          |          |        |      |   | Instructions: OFF   | FICE IS CLOS | ED FR   | Save     |      |   |
|                          | Order Date: 11/20/2012 |          |          |        |      |   | Order Status: In Pr | rogress      |         |          |      |   |
|                          | Submitter: JUDE        | SERRA    | NO (JSER | RRANO) |      |   |                     |              |         |          |      |   |
|                          | Comments:              |          |          |        |      |   |                     |              |         |          |      |   |

5. "Order Details" Section 2: Select vaccines, enter order quantity, add justification comments. Click Save.

| Vaccine                    | ne Description           |   | Physical<br>Inventory | Recommended<br>Quantity | Order<br>Quantity | Urgent | t Priority Reason |   | Comments |
|----------------------------|--------------------------|---|-----------------------|-------------------------|-------------------|--------|-------------------|---|----------|
| DTaP                       | DTaPInfanrix 💌           | 0 | 4                     | 0                       |                   |        | select            | - |          |
| DTaP/Hep B/IPV             | DTaP/Hep B/IPVPediarix 💌 | 0 | 0                     | 0                       |                   |        | select            | - |          |
| DTaP/Hib/IPV               | DTaP/Hib/IPVPentacel     | 0 | 40                    | 0                       |                   |        | select            | - |          |
| Hep A 2 dose -<br>Ped/Adol | Hep AHavrix 💌            | 0 | 0                     | 0                       |                   |        | select            | • |          |
| Varicella                  | VaricellaVarivax 💌       | 0 | 0                     | 0                       |                   |        | select            | - |          |
| DTaP/IPV                   | Kinrix 💌                 | 0 | 0                     | 0                       |                   |        | select            | - |          |

- 6. Upon receipt of the vaccine, open the Create/View orders menu and open the "Inbound Order."
- 7. Verify vaccine information and click "Receive".

| Order Details<br>Shipped<br>Quantity | Receipt<br>Quantity | Rejected<br>Quantity | Vaccine | Manufacturer   | Lot Number | Expiration<br>Date | Reason for rejecting |      |
|--------------------------------------|---------------------|----------------------|---------|----------------|------------|--------------------|----------------------|------|
| 10                                   | 10                  |                      | DTaP    | SANOFI PASTEUF | A11561     | 12/01/2013         | select               | -    |
| Comments                             |                     |                      |         |                |            | Tracking #         |                      |      |
|                                      |                     |                      |         |                | 6          |                    | Cancel               | eive |